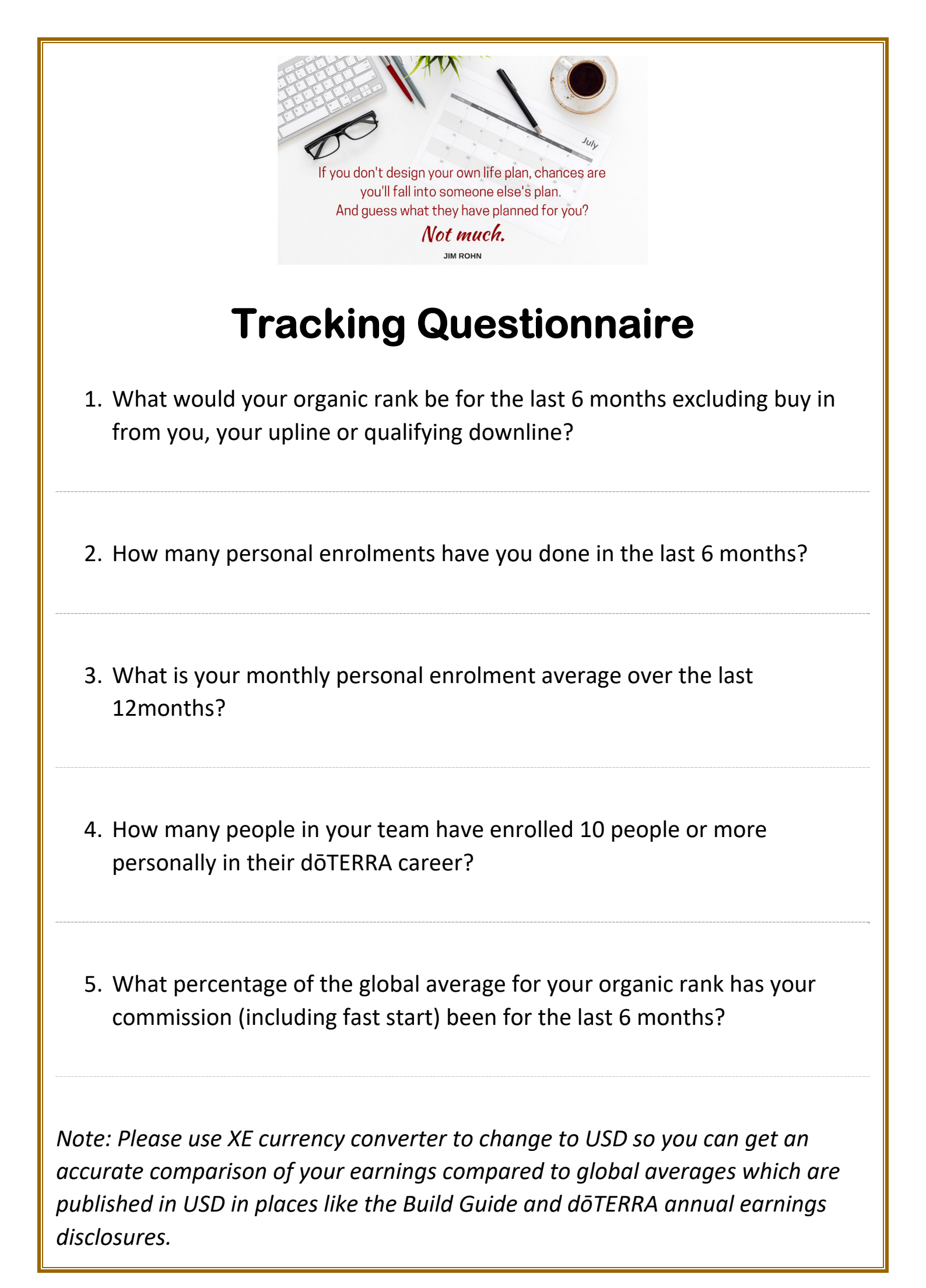

## How to Use Your Back Office to Work this Out.

# Question 1: What would your organic rank be for the last 6 months excluding buy in from you, your upline or qualifying downline?

What is your paid rank, without any buy-in?

#### Go to your Dashboard and click on Commission Summary

| mydōTERR                                          | A office           | Home Consultant Services My Online Str                                                                                                    | vre My Office Settings Log Out                                          |
|---------------------------------------------------|--------------------|----------------------------------------------------------------------------------------------------|-------------------------------------------------------------------------|
| DASHBOARD                                         | OP TEAM            | BUSINESS GROUPS MESSAGE CENTER                                                                                                    | My WEB SITE                                                             |
| REMPONETER S                                      | VERED G<br>ERIES N | iving<br>ov. 7-8 (M.T.)                                                                                                    | LICK TO REGISTER                                                        |
| My Loyalty Reward Orders                          | Qualifications     | • •                                                                                                    | Enrol a New<br>Wellness<br>Advocate >>                                  |
|                                                   |                    | dō                                                                                                    | TERRA                                                                   |
| VIEW PAST C                                       | ORDERS             | dō                                                                                                    | TERRA                                                                   |
| My Earnings                                       |                    | Learn, Focu<br>EVENTS                                                                                                    | App Store                                                               |
| MY A/R BALANCE = AUDO<br>6 WEEKS FAST START BONUS | 0                  | AU/NZ Incentive                                                                                                    | Trip 2018                                                               |
| 6 MONTHS UNILEVEL HISTORY                         | Ø                  | POPULAR LI<br>Current Promotic<br>Product Blog<br>Business Blog<br>Science Blog<br>Q&AA<br>Daily Crop<br>Luving do CTERRA<br>Healing Hands F | vKS Ø                                                                   |
|                                                   |                    | QUICK REPO                                                                                                    | RTS Ø                                                                   |
| Commission Summary<br>Account Inquiry             |                    | Enrolled in las<br>100 PV LRP i<br>Not on LRP<br>\$100 Order in 4<br>No Order in 4<br>Month Over M                                           | 13 months<br>sit no POM<br>2 LRP<br>months<br>Months<br>tonth OV Change |

Click on a **Period** to expand the data set.

| DASHBOAR           | D               | SHOP | TEAM | BU              | SINESS GROUPS | MESSAGE CENTER | My WEB SITE          |
|--------------------|-----------------|------|------|-----------------|---------------|----------------|----------------------|
| Commission Summary | D               |      |      |                 |               |                | Year 2018 CPrimary C |
| Total Ear          | mings           |      |      |                 |               |                |                      |
|                    |                 |      |      |                 |               |                | Primary              |
| Primary Bonus      | Secondary Bonus |      |      |                 |               |                |                      |
| Period             | Earnings        |      | Fees | Withheld Amount |               | Check Amou     | int                  |
| 01/2018            |                 |      |      |                 |               |                |                      |
| 02/2018            |                 |      |      |                 |               |                |                      |
| 03/2018            |                 |      |      |                 |               |                |                      |
| 04/2018            |                 |      |      |                 |               |                |                      |
| 05/2018            |                 |      |      |                 |               |                |                      |
| 06/2018            |                 |      |      |                 |               |                |                      |
| 07/2018            |                 |      |      |                 |               |                |                      |
| 08/2018            |                 |      | CHAR |                 |               | a.             |                      |
| 09/2018            |                 |      | LICK | on a            | perio         | D              |                      |

| DOWNLDAD PDF |
|--------------|
|              |

At the top of the report, it will show you the **Beginning Rank**, your **Paid Rank** and your **End Rank**.

From your own records, you will need to identify any buy-in and adjust accordingly. It is a prudent function of your business to be recording this data on a spreadsheet month to month.

Do this process for each of the last 6 months (expand each month period for the last 6 months).

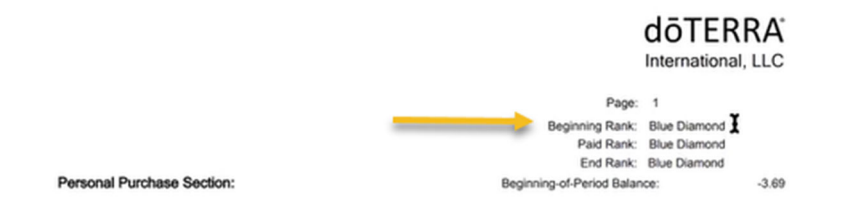

### Question 2: How many personal enrolments have you done in the last 6 months? Go to your **Team** tab then **Detailed Genealogy**.

| DASHBOARD            | SHOP    | TEAM         | BUSINESS GROUPS | MESSAGE CENTER | My WEB SITE |
|----------------------|---------|--------------|-----------------|----------------|-------------|
| My Organizatio       | n       | <u>t</u>     |                 |                |             |
| My Business          | C Membe | er Summary Ø |                 |                |             |
| Graphical Tree       |         |              |                 |                |             |
| E Detailed Genealogy |         |              |                 |                |             |
| Team Map             |         |              |                 |                |             |
| Sponsor Changes      |         |              |                 |                |             |
| Striking Distance    |         |              |                 |                |             |
| Placements NEW       |         |              |                 |                |             |

It defaults to the Sponsor Tree, so change this to the Enroller Tree.

Change the Levels to 0 to **1** (will show 99, so change this number to **1**). This will show the people YOU have enrolled. If you take it to level 2, that will show who the people are that you enrolled and who are the people that they enrolled. Therefore, you only want the report to go to level **1** to show the people YOU have enrolled.

| Detailed Genealogy <sup>®</sup>                        | Search By ID #, First OR Last Name |
|--------------------------------------------------------|------------------------------------|
| Organization 🖻                                         |                                    |
| Focus ID:<br>Levels: 0 ¢ to 1<br>Type: Enroller Tree ¢ | Update Report<br>Save Default      |
| Members: Entire Organization                           | Reset to Default                   |

Then select **Update Report**. This will now show all your personal enrolments that are in the system (minus any that have dropped off).

The generated report is in Enrolment Date order. You can sort the order by clicking the top field. Re-clicking the top of the column will sort the opposite way.

Follow the enrolment date back for the last 6 months and count them.

| Laurala | Mama  | Member | Engliment | Sponsor | Enroller | Last | Member | Current | Highest | Next | Next | August 201 | 8  | September | 2018 | October 201 | 18 |
|---------|-------|--------|-----------|---------|----------|------|--------|---------|---------|------|------|------------|----|-----------|------|-------------|----|
| Levels  | reame | ID     | Date      | 1D      | ID       | Date | Туре   | Rank    | Rank    | Date | PV   | ov         | PV | ov        | PV   | ov          | PV |
|         |       |        |           |         |          |      |        |         |         |      |      |            |    |           |      |             |    |

Question 3: What is your monthly personal enrolment average over the last 12months? As per Question 2, but go back 12 months ago, count them and divide by the number of months.

Question 4: How many people in your team have enrolled 10 people or more personally in their dōTERRA career?

Using the same **Detailed Genealogy** report, change the fields to **Sponsor Tree** and go from **levels 1 to 99**, then select **Update Report**.

| Detailed Genealogy                                                                                         | Search By ID #. First OR Last Name                              |
|----------------------------------------------------------------------------------------------------|-----------------------------------------------------------------|
| Organization 📓                                                                                             |                                                                 |
| Focus ID:<br>Levels: 0 ¢ to 99<br>Type: Sponsor Tree ¢<br>Members: Entire Organization ¢<br>Graphical Tree | Update Report           Save Default           Reset to Default |

You can play with the column structure of the report, if you don't have all the information in the report that you want.

Click on Columns.

| DASHBOARD SHOP                                                                                                    | TEAM | BUSINESS GROUPS | MESSAGE CENTER My WEB SITE                    |
|----------------------------------------------------------------------------------------------------|------|-----------------|-----------------------------------------------|
| Detailed Genealogy                                                                                                    |      |                 | Search By ID R. First OR Last Name            |
| Organization 🛛                                                                                                    |      |                 |                                               |
| Focus ID:       Levels:     0 • to 99       Type:     Sponsor Tree •       Members:     Entire Organization       Graphical Tree | •    |                 | Update Report  Save Default  Reset to Default |
| Columns 🛛 🤸                                                                                                    | _    |                 |                                               |
| Filters                                                                                                    |      |                 |                                               |

| ailed G        | Genealogy @                                    |                                      |      | Search By ID R. First OR Last Name |
|----------------|------------------------------------------------|--------------------------------------|------|------------------------------------|
| nization       | 22                                             |                                      |      |                                    |
| us ID:<br>els: | 0 ¢ to 99                                      |                                      |      | Update Report                      |
| e: [           | Sponsor Tree \$                                |                                      |      | Save Default                       |
| mbers:         | Entire Organization                            | •                                    |      | Reset to Default                   |
| nns 🖻          | Available Columns                              | Displayed Columns                    | _    |                                    |
|                | Sponsor Name<br>Enroller Name<br>Phone<br>Work | All >> Enrollment Date<br>Sponsor ID |      |                                    |
| Up             | Address                                        | >>> Enroller ID<br>LastOrderDate     | Up   |                                    |
| Down           | Email<br>City<br>State<br>PostalCode           | All <           All <                | Down | Update Report                      |
|                | Country                                        | August 2018                          |      | Save Default                       |
|                | Country                                        | September 2018                       |      |                                    |

From the **Available Columns** section, select a field and click the >> button to move it to the **Displayed Columns** field. You can then order the fields.

Add Sponsor Name and move this field to under Sponsor ID.

Add Enroller Name and move this field to sit under the Enroller ID.

| etailed (                                       | Genealogy 🖗                                                                  |                  |                                                                                                    |            | Search By ID R. Finst CR Last Name                |
|-------------------------------------------------|------------------------------------------------------------------------------|------------------|----------------------------------------------------------------------------------------------------|------------|---------------------------------------------------|
| ganization                                      |                                                                              |                  |                                                                                                    |            |                                                   |
| Focus ID:<br>Levels: (<br>Type: (<br>Members: ( | 0 • to 99<br>Sponsor Tree •<br>Entire Organization                           |                  | •                                                                                                    |            | Update Report<br>Save Default<br>Reset to Default |
| lumns 🖬                                         | Available Columns<br>WatchList<br>Phone                                      |                  | Displayed Columns<br>Member ID<br>Enrollment Date                                                                       |            |                                                   |
| Up<br>Down                                      | Work<br>Cell<br>Address<br>address_2<br>Email<br>City<br>State<br>PostalCode | ~Al>><br>>><br>~ | Sponsor ID<br>Sponsor ID<br>Enroller ID<br>Enroller Name<br>LastOrderDate<br>MemberType<br>Current Rank<br>Hichest Rank | Up<br>Down |                                                   |
|                                                 | Country                                                                      | All <<           | NextLRPDate<br>Next LRP PV<br>August 2018<br>September 2018<br>October 2018                                             |            | Save Default     Reset to Default                 |

#### Select Update Report.

Sort by Enroller ID (click on Enroller ID at the top of the report).

You can then manually count the number of enrolments per Enroller ID.

Once you've checked the first page, go to the next page and review the data, looking for Enroller IDs that have 10 or more entries.

#### Record both the number of enrolled and the Enroller ID

| Focus ID:                                                                                     |                                                                                                    |
|-----------------------------------------------------------------------------------------------|----------------------------------------------------------------------------------------------------|
| Levels: 0 e to 99<br>Type: Sponsor Tree e<br>Members: Entire Organization e<br>Graphical Tree | Update Report           Image: Contract Contract           Image: Contract Contract           Image: Contract Contract           Image: Contract Contract |
| Columns 🖬                                                                                     |                                                                                                    |
| ilters 🗉                                                                                      |                                                                                                    |

This process may take some hours if your tree is large.

Question 5: What percentage of the global average for your organic rank has your commission (including fast start) been for the last 6 months? Go to Dashboard.

#### **Commission Summary**.

With the data on 2018 Primary (or whatever it is you are tracking): add up the last 6 months

| DASHBOA                                                                                                    | RD SHOP                     | TE                                                           | M BUSINESS GF   | NOUPS MESSAGE CENTER | My WEB SITE          |
|----------------------------------------------------------------------------------------------------|-----------------------------|--------------------------------------------------------------|-----------------|----------------------|----------------------|
| Commission Summary                                                                                                    | 0                           |                                                              |                 |                      | Year 2018 CPrimary C |
| Total E                                                                                                    | arnínos                     |                                                              |                 | /                    | Primary              |
|                                                                                                    |                             |                                                              |                 |                      |                      |
|                                                                                                    |                             |                                                              |                 |                      |                      |
|                                                                                                    |                             |                                                              |                 |                      |                      |
|                                                                                                    |                             |                                                              |                 |                      |                      |
| Primary Bonus                                                                                                    | Secondary Bonus             |                                                              |                 |                      |                      |
| Primary Bonus<br>Period                                                                                                    | Secondary Bonus<br>Earnings | Fees                                                         | Withheld Amount | Check Amou           | M                    |
| Primary Bonus<br>Period<br>01/2018                                                                                                    | Secondary Bonus<br>Earnings | Fees 0.00                                                    | Withheld Amount | Check Amou           | м                    |
| Primary Bonus<br>Period<br>01/2018<br>02/2018                                                                                                    | Secondary Bonus<br>Earnings | Fees 0.00 0.00                                               | Withheld Amount | Check Amou           | м                    |
| Primary Bonus<br>Period<br>01/2018<br>02/2018<br>03/2018                                                                                                    | Secondary Bonus<br>Earnings | Fees 0.00 0.00 0.00 0.00                                     | Withheld Amount | Check Amou           | M                    |
| Period<br>01/2018<br>02/2018<br>03/2018<br>04/2018                                                                                                    | Secondary Bonus<br>Earnings | Fees 0.00 0.00 0.00 0.00 0.00 0.00 0.00 0                    | Withheld Amount | Check Amou           | k                    |
| Prinary Bonus Period 01/2018 02/2018 03/2018 04/2018 05/2018                                                                                                    | Secondary Bonus<br>Earnings | Fees<br>0.00<br>0.00<br>0.00<br>0.00<br>0.00                 | Withheld Amount | Check Amou           | м                    |
| Primary Bonus Period 01/2018 02/2018 03/2018 04/2018 05/2018 06/2018 06/2018 06/2018                                                                                                    | Secondary Bonus<br>Earnings | Fees<br>0.00<br>0.00<br>0.00<br>0.00<br>0.00<br>0.00         | Withheld Amount | Check Amou           | м                    |
| Primary, Bonus Period 01/2018 02/2018 02/2018 04/2018 04/2018 04/2018 04/2018 04/2018 04/2018 07/2018                                                                                                    | Earnings                    | Fees<br>0.00<br>0.00<br>0.00<br>0.00<br>0.00<br>0.00         | Withheld Amount | Check Amou           | k                    |
| Prmary Bonus Period 01/2018 02/2018 03/2018 04/2018 06/2018 06/2018 08/2018 08/20 08/2018 08/2018 08/2018 08/2018 08/2018 08/2018 08/2018 08/2018 08/2018 08/2018 08/2018 08/2018 08/2018 08/2018 08/2018 08/2018 08/2018 08/2018 08/2018 08/2018 08/2018 08/2018 08/2018 08/2018 08/2018 08/2018 08/2018 08/2018 08/20 08/20 08/20 08/20 08/20 08/20 08/20 08/20 08/20 08/20 08/20 08/20 08/20 08/20 08/20 08/20 08/20 08/20 08/20 08/20 08/20 08/20 08/20 08/20 08/20 08/20 08/20 08/20 08/20 08/20 08/20 08/20 08/20 08/20 08/20 08/20 08/20 08/20 08/20 08/20 08/2 | Earnings                    | Pees<br>0.00<br>0.00<br>0.00<br>0.00<br>0.00<br>0.00<br>0.00 | Withheld Amount | Check Amou           | x                    |

Switch to Secondary bonus and again add up the last 26 weeks to give you 6 months of data.

Annualise this by multiplying both the primary and secondary figures by 2.

| DASHBOARD          | SHOP | TEAM | BUSINESS GROUPS | MESSAGE CENTER | My WEB SITE         |
|--------------------|------|------|-----------------|----------------|---------------------|
| Commission Summary |      |      |                 |                | Year 2018 V Primary |
| Total Earnings     |      |      |                 |                | Jecon ay            |

#### Go to doTERRA's Opportunity and Earnings Disclosure

2017: https://media.doterra.com/us/en/flyers/opportunity-and-earning-disclosure-summary.pdf

| Rank                 | Average Annual<br>Earnings | Percentage<br>of Leaders | Leaders 3 Year Average<br>Annual Increase |
|----------------------|----------------------------|--------------------------|-------------------------------------------|
| Silver               | \$27,557                   | 62%                      | 14.9%                                     |
| Gold                 | \$58,509                   | 21%                      | 15.6%                                     |
| Platinum             | \$112,965                  | 7%                       | 35.2%                                     |
| Diamond              | \$201,764                  | 7%                       | 21.3%                                     |
| Blue Diamond         | \$463,555                  | 2%                       | 23.0%                                     |
| Presidential Diamond | \$1,259,587                | <1%                      | 51.4%                                     |

Convert the Average Annual Earnings (which is in US \$) to Australian \$.

Compare your ORGANIC rank (not your rank received with buy-in) to the Average Annual Earnings for that rank.

Unilevel is based in Australian \$. The pools are based in US \$. With the shifting exchange rate (against the AUS\$), it produces a bigger income for those in Australia.